### Installation of OpenBiblio on Windows using EasyPHP

Rupesh Kumar A Assistant Professor Dept. of Studies & Research in Library & Information Science Tumkur University, Tumakuru - 572103 INDIA a.rupeshkumar@gmail.com

#### OpenBiblio

• OpenBiblio is an open-source ILS (Integrated Library Software) containing OPAC, circulation, cataloging, and staff administration functionality.

#### EasyPHP

• EasyPHP is a WAMP (Windows-Apache-MySQL-PHP) bundle. Using EasyPHP, it is easy to manage any web application built on Apache-MySQL-PHP.

#### Download EasyPHP & OpenBiblio

EasyPHP
 <u>http://www.easyphp.org/</u>

OpenBiblio

http://obiblio.sourceforge.net/

#### Software Versions used in this illustration

# EasyPHP 5.2.10OpenBiblio 0.6.1

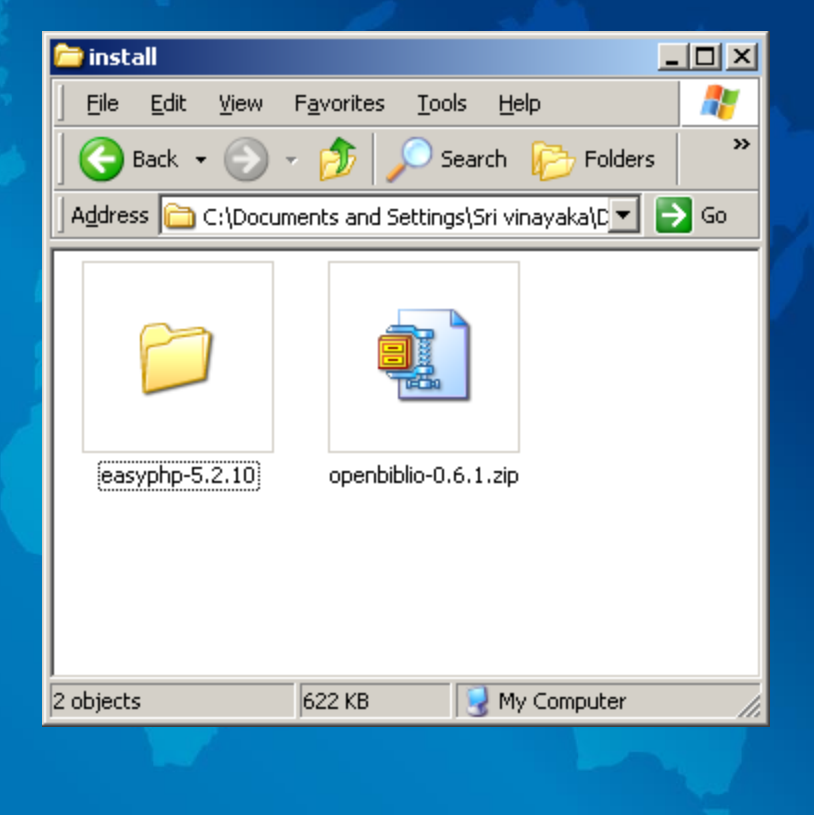

# Step 1: Install EasyPHP

#### Install EasyPHP

#### • Double Click the EasyPHP setup file.

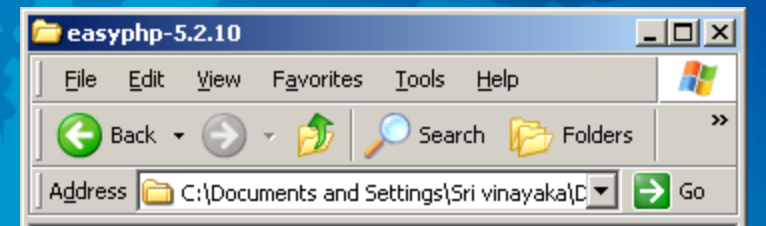

| EasyPHP-5.2.10-setup. |         |                 |
|-----------------------|---------|-----------------|
| 1 objects             | 15.3 MB | 🛛 😼 My Computer |

### Select Setup Language

#### • I chose English (default).

| Select Se                                     | etup Language 🔀 |  |
|-----------------------------------------------|-----------------|--|
| Select the language to use during the install |                 |  |
|                                               | English         |  |
|                                               | OK Cancel       |  |

## Click "Next"

| Setup - EasyPHP |                                                                                                    | _ 🗆 🗙       |  |
|-----------------|----------------------------------------------------------------------------------------------------|-------------|--|
|                 | Welcome to the EasyPHP Setu<br>Wizard<br>This will install EasyPHP 5.3.0 on your computer.<br>It is recommended that you close all other applications b<br>continuing.<br>Click Next to continue, or Cancel to exit Setup. | ip<br>efore |  |
| About           | <u>Next &gt;</u>                                                                                                    | Cancel      |  |

# Click on 'I accept the agreement' and click "Next"

| License Agreement                                                                                        |                                                                                              |                                          |          |  |
|----------------------------------------------------------------------------------------------------|----------------------------------------------------------------------------------------------|------------------------------------------|----------|--|
| Please read the following i                                                                              | important information before continui                                                        | ng.                                      |          |  |
| Please read the following I<br>agreement before continui                                                 | License Agreement. You must accep<br>ing with the installation.                              | ot the terms of this                     | 3        |  |
| PHP License [ <http: <="" td="" w=""><td>ww.php.net&gt;]</td><td></td><td><b>_</b></td><td></td></http:> | ww.php.net>]                                                                                 |                                          | <b>_</b> |  |
| Apache Software Lice MySQL Licepses [abttrice]                                                           | nse [ <u><http: httpd.apache.org="">]</http:></u><br>://www.mysol.com>]                      |                                          |          |  |
| PhpMyAdmin License                                                                                       | <pre></pre> ( <http: www.phpmyadmin.net="">)</http:>                                         |                                          |          |  |
| GNU GENERAL PUBLIC                                                                                       | LICENSE [ <http: lice<="" td="" www.gnu.org=""><td>enses&gt;]</td><td></td><td></td></http:> | enses>]                                  |          |  |
| -,-,-,-,-,-,-,-,-,-,-,-,-,-,-,-,-,-,-,-,                                                                 |                                                                                              | -,-,-,-,-,-,-,-,-,-,-,-,-,-,-,-,-,-,-,-, |          |  |
| The PHP License                                                                                          |                                                                                              |                                          | <b>-</b> |  |
| I accept the agreement                                                                                   | ni,                                                                                          |                                          |          |  |
| C I do not accept the ag                                                                                 | reement                                                                                      |                                          |          |  |
|                                                                                                    |                                                                                              |                                          |          |  |
| About                                                                                                    | Z Back                                                                                       | Novts                                    | Cancel   |  |

# Click "Next"

| Colum Control D                                                                                           |        |  |
|----------------------------------------------------------------------------------------------------|--------|--|
| Secup - Casyme                                                                                            |        |  |
| Information                                                                                               |        |  |
| Please read the following important information before continuing.                                        |        |  |
| When you are ready to continue with Setup, click Next.                                                    |        |  |
| EasyPHP automatically installs and sets up a work space.                                                  | _      |  |
| EasyPHP is a development tool, not a production tool.                                                     |        |  |
| Before upgrating to this version                                                                          |        |  |
| - save your datas (scripts, bases, configuration files, logs)                                             |        |  |
| <ul> <li>- if you run servers as services, uninstall them (IMPORTANT)</li> <li>- close EasyPHP</li> </ul> |        |  |
| - uninstall previous version                                                                              |        |  |
|                                                                                                    |        |  |
|                                                                                                    |        |  |
|                                                                                                    |        |  |
|                                                                                                    |        |  |
|                                                                                                    |        |  |
| About < Back Next >                                                                                       | Cancel |  |
|                                                                                                    |        |  |

### This is the installation location. Click "Next"

| Setup - EasyPHP                                                                        |      |
|----------------------------------------------------------------------------------------|------|
| Select Destination Location<br>Where should EasyPHP be installed?                      |      |
| Setup will install EasyPHP into the following folder.                                  | 50   |
| To continue, click Next. If you would like to select a different folder, click Browse. |      |
| C:\Program Files\EasyPHP5.3.0 Browse                                                   | 5.00 |
|                                                                                        |      |
|                                                                                        |      |
|                                                                                        |      |
| At least 96.6 MB of free disk space is required.                                       |      |
| About < <u>B</u> ack <u>N</u> ext > Cancel                                             |      |

#### Start Menu Folder. Click "Next"

| Setup - EasyPHP                                      |                                                  |                 |  |
|------------------------------------------------------|--------------------------------------------------|-----------------|--|
| Select Start Menu Folder<br>Where should Setup place | the program's shortcuts?                         | E.              |  |
| Setup will create t                                  | he program's shortcuts in the following Start    | Menu folder.    |  |
| To continue, click Next. If y                        | ou would like to select a different folder, clic | k Browse.       |  |
| EasyPHP 5.3.0                                        |                                                  | B <u>r</u> owse |  |
|                                                      |                                                  |                 |  |
| About                                                | < Back Next                                      | Cancel          |  |

# **Click "Install" to begin Installation**

| Setup - EasyPHP                                               |                                              |          | 1.24  |
|---------------------------------------------------------------|----------------------------------------------|----------|-------|
| Ready to Install<br>Setup is now ready to begin install       | ling EasyPHP on your computer.               | E Pa     |       |
| Click Install to continue with the in<br>change any settings. | istallation, or click Back if you want to re | eview or | 4     |
| Destination location:<br>C:\Program Files\easyphp             |                                              | <u> </u> | A     |
| Start Menu folder:<br>EasyPHP 5.3.0                           |                                              |          | Ser.  |
|                                                               |                                              |          |       |
|                                                               |                                              |          | in an |
| र                                                             |                                              | <b>V</b> |       |
|                                                               |                                              |          |       |
| <u>A</u> bout                                                 | < <u>B</u> ack <u>Install</u>                | Cancel   |       |

## Installation complete. Click "Finish"

| Setup - EasyPHP |                                                                                                    |      |
|-----------------|----------------------------------------------------------------------------------------------------|------|
|                 | Completing the EasyPHP Setup Wizard         Setup has finished installing EasyPHP on your computer. The application may be launched by selecting the installed icons.         Click. Finish to exit Setup.         ✓       Open Help         ✓       Den Help         ✓       Launch EasyPHP |      |
| About           | <u> </u>                                                                                                    | nų ( |

#### EasyPHP will be launched

#### Apache and MySQL both should be showing 'Started'

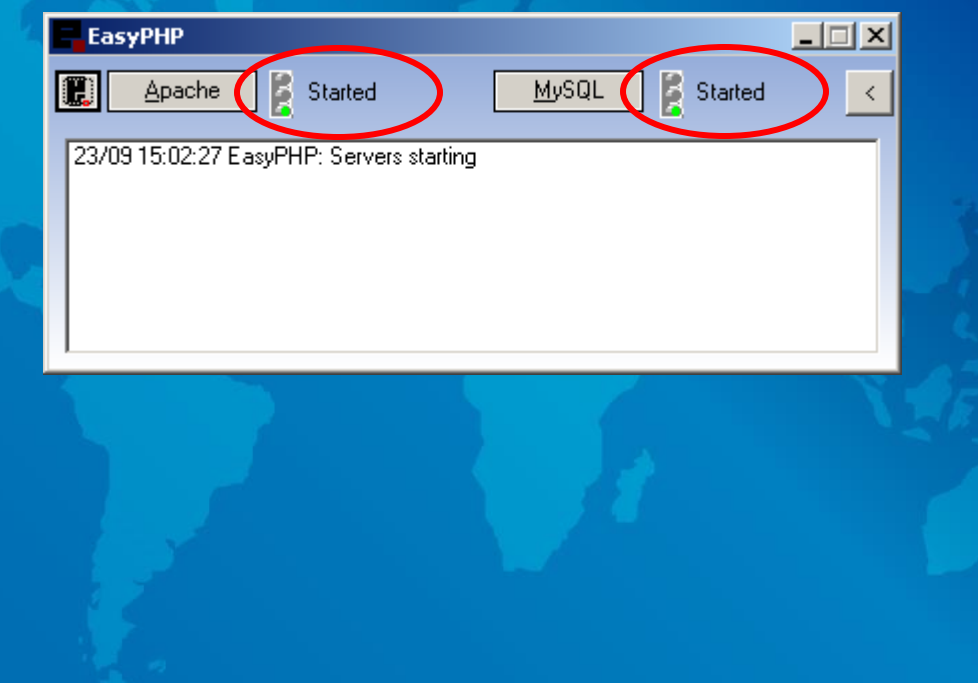

#### EasyPHP can be started anytime

• Start > Program > EasyPHP x.y.z > EasyPHP x.y.z

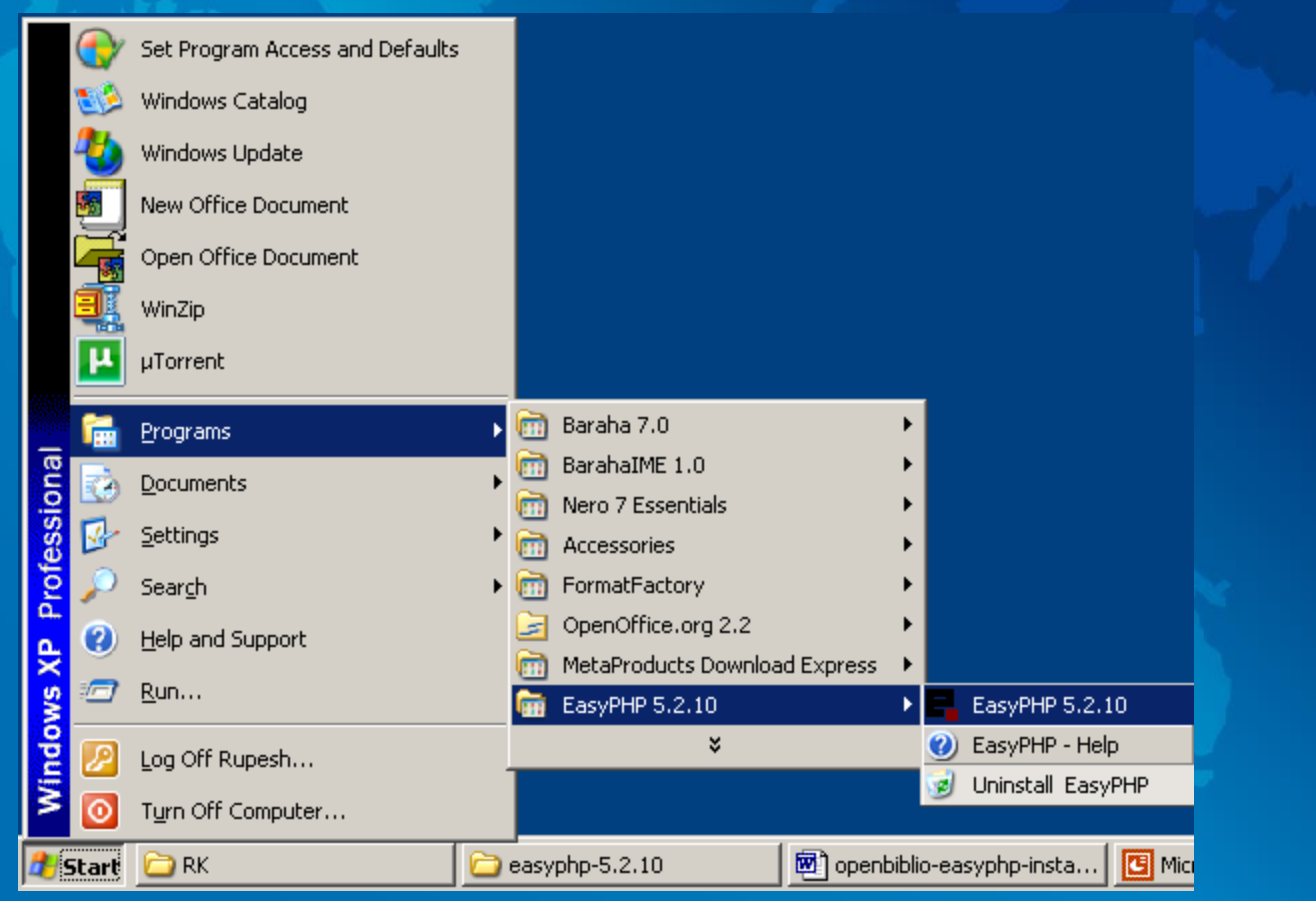

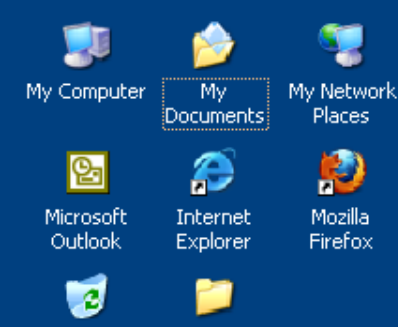

Recycle Bin OPENBIBLIO

If EasyPHP is started, the EasyPHP Icon appears on the System Tray

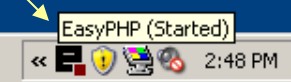

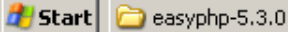

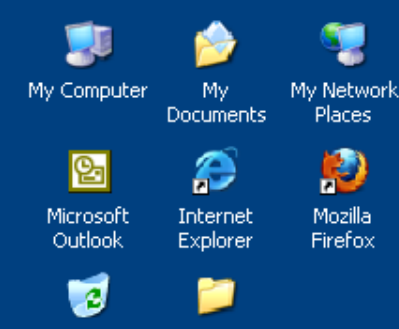

Recycle Bin OPENBIBLIO

#### Right Click on the EasyPHP Icon And click on "Administration"

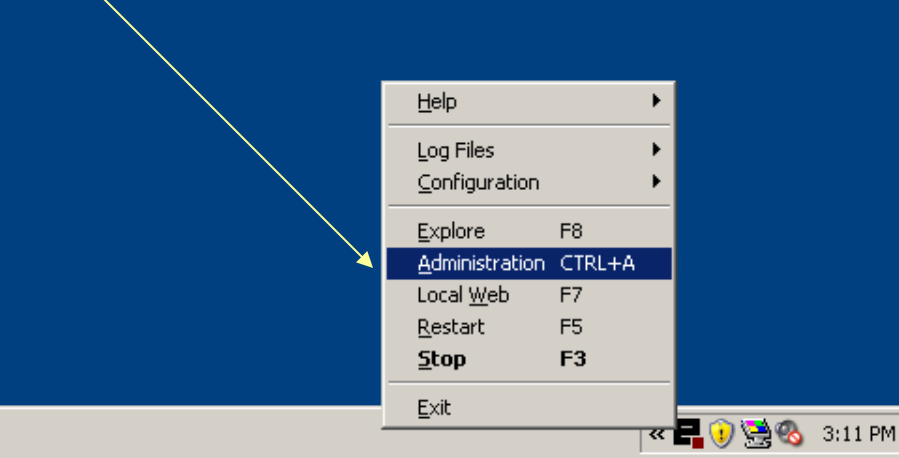

#### **EasyPHP Components**

EasyPHP has the following components:

- Apache (Local Web)
- MySQL (database management system)
- phpMyAdmin (graphical tool to manage database)

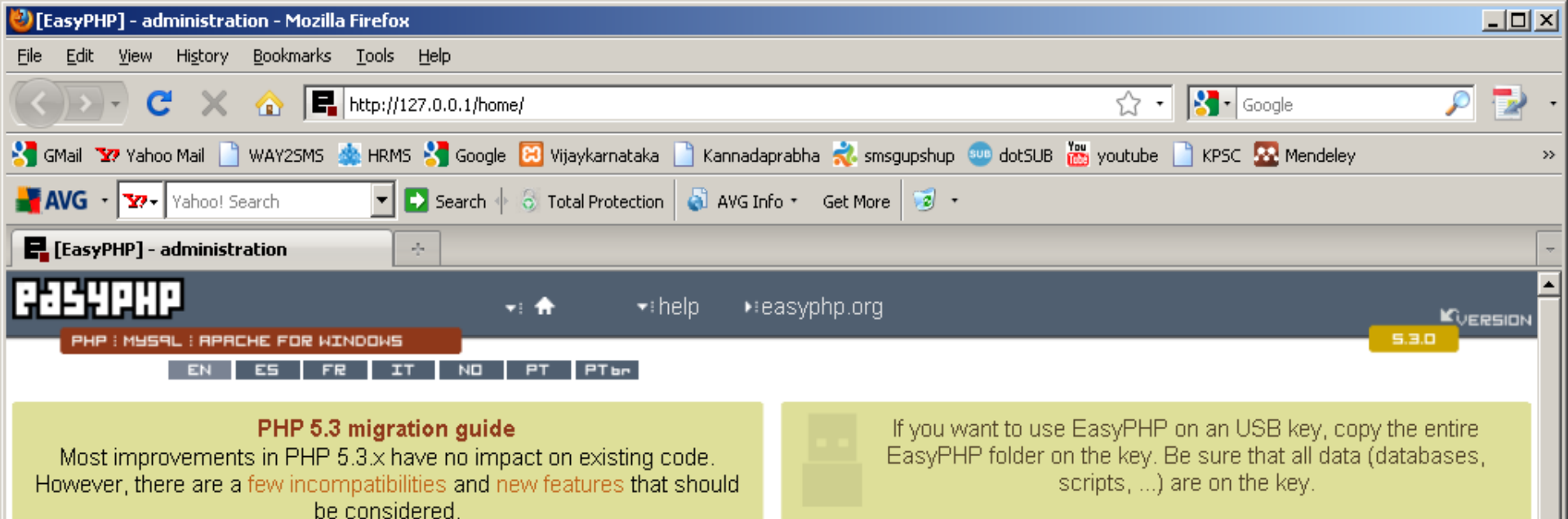

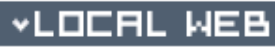

🛛 🖪 Root

Document root : C:\Program Files\easyphp\www\ [change] [set to default]

| I | -  |    |  |
|---|----|----|--|
| • | нL | ιн |  |

+ [add]

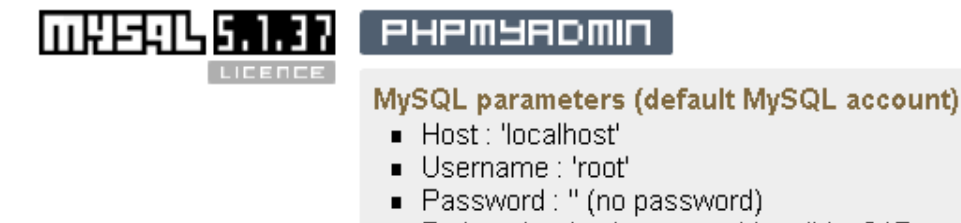

Path to the database root (datadir) : C:\Program Files\easyphp\mysql\data\

#### How to change these parameters?

▲ Done

# Step 2: Create openbiblio database

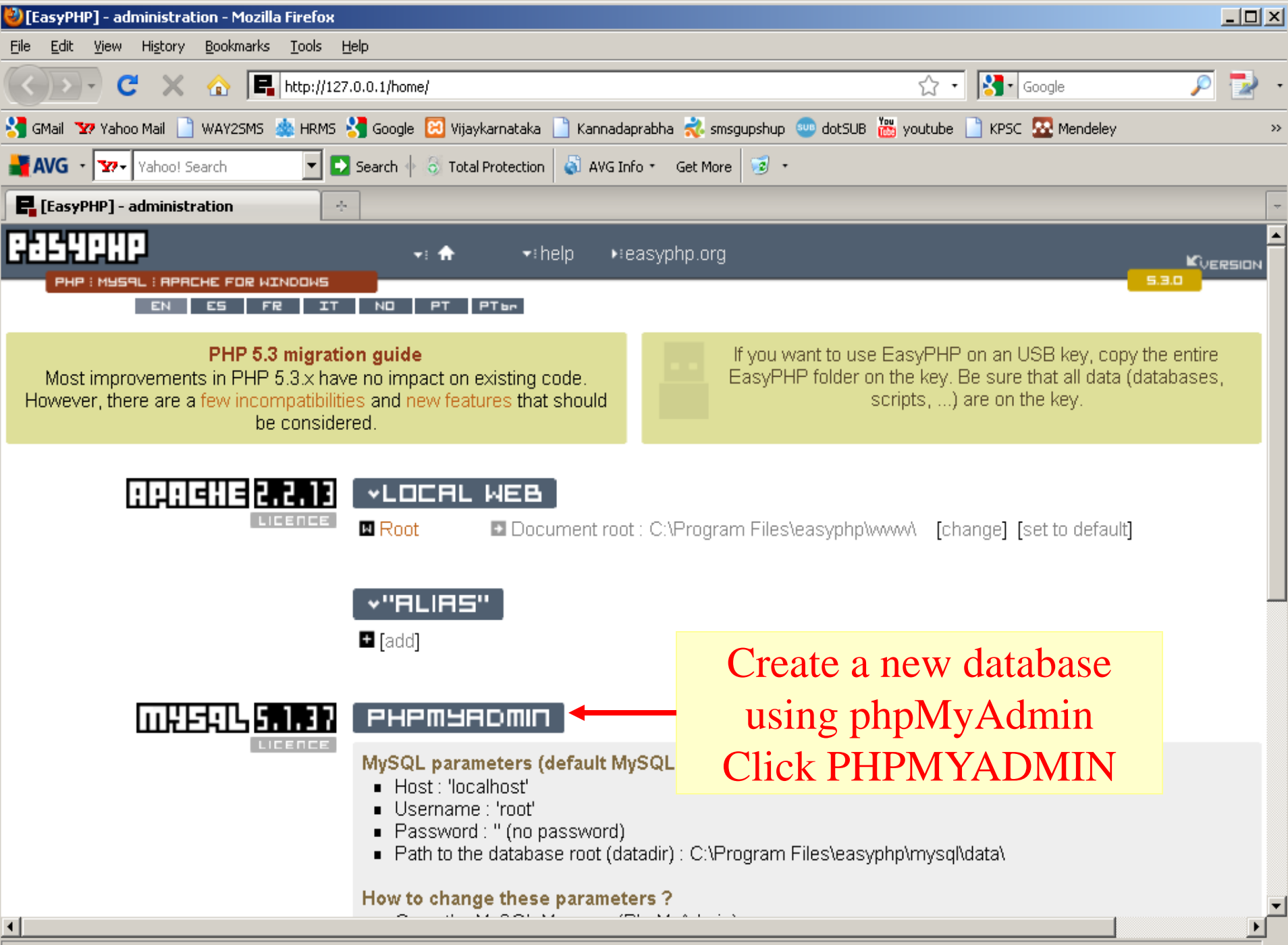

Done

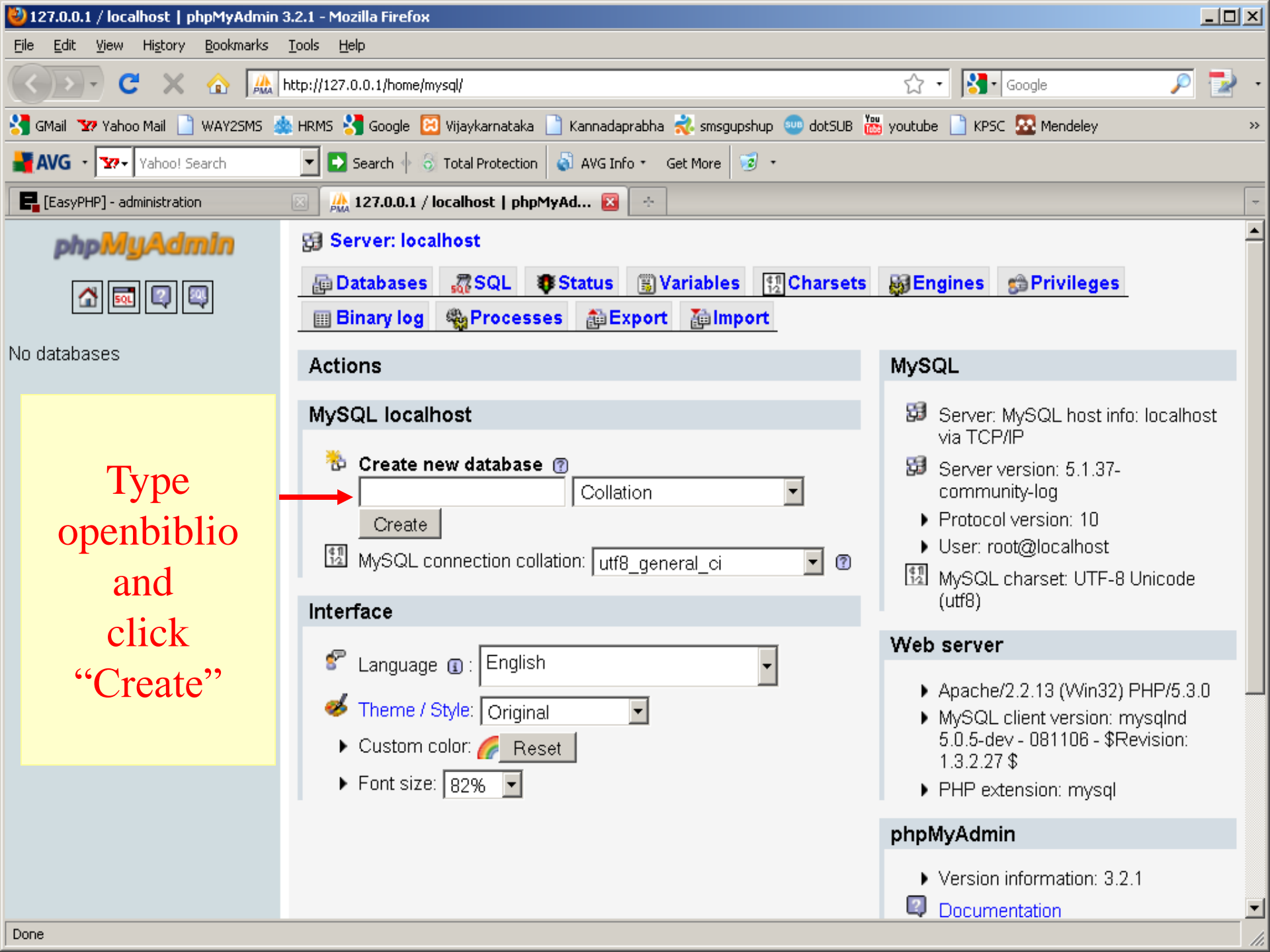

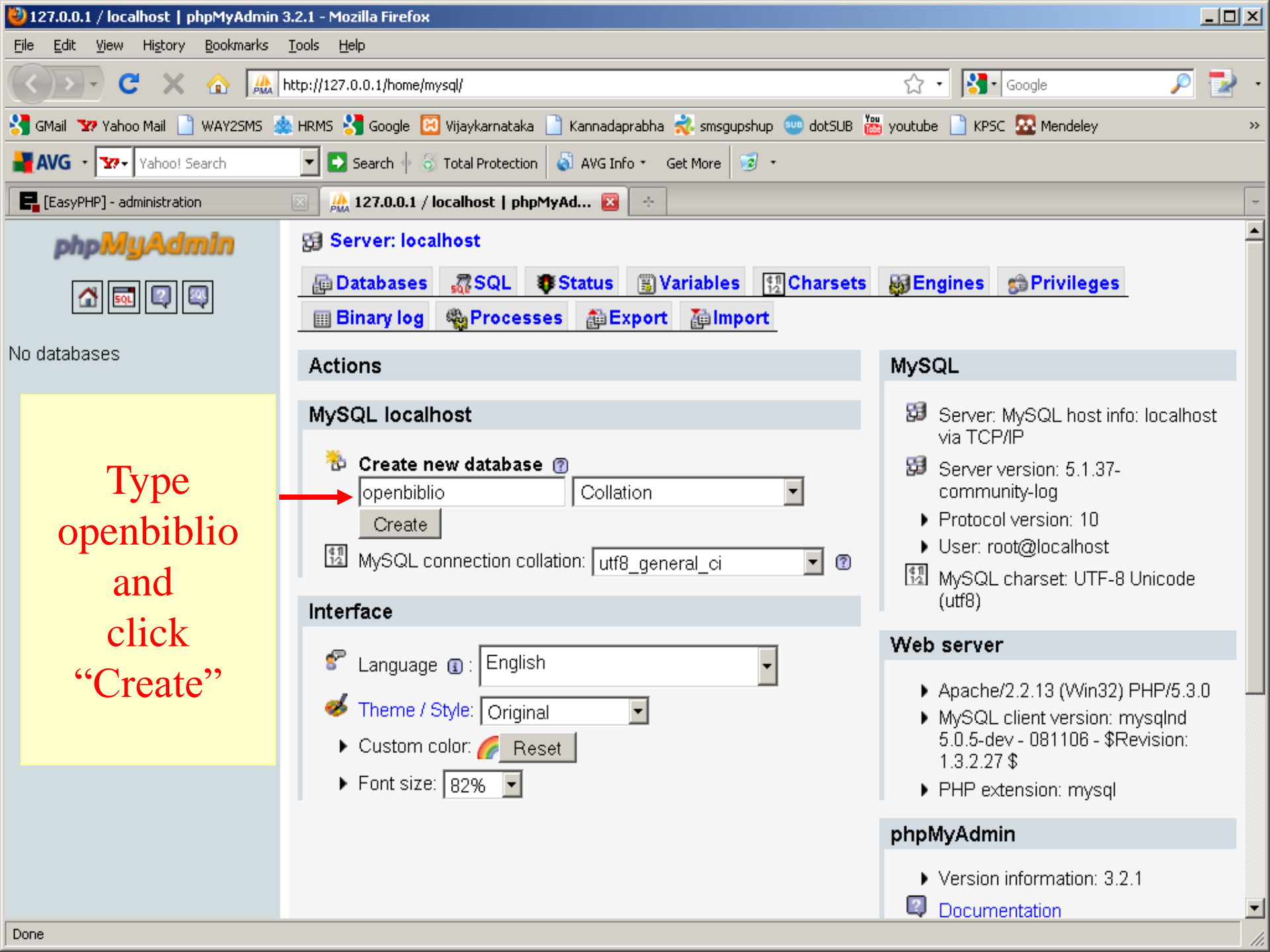

| 🥹 127.0.0.1 / localhost / openbiblio   p                          | phpMyAdmin 3.2.1 - Mozilla Firefox                                                 |                         |
|-------------------------------------------------------------------|------------------------------------------------------------------------------------|-------------------------|
| <u>File E</u> dit <u>V</u> iew Hi <u>s</u> tory <u>B</u> ookmarks | <u>T</u> ools <u>H</u> elp                                                         |                         |
| 🔇 🔈 • C 🗙 🏠 📠                                                     | http://127.0.0.1/home/mysql/                                                       | Soogle 🔎 🛃 -            |
| 🔧 GMail 🛛 🏆 Yahoo Mail 📄 WAY2SMS 🚦                                | 🎄 HRMS 🚼 Google 🔀 Vijaykarnataka 📄 Kannadaprabha 式 smsgupshup 🥶 dotSUB 📸 youtube ( | 🗋 KPSC 💀 Mendeley 🛛 👋   |
| AVG • Yahoo! Search                                               | 💌 🛃 Search 🜵 🖏 Total Protection 🛛 🖏 AVG Info ฐ Get More 🛛 🧐 🔹                      |                         |
| EasyPHP] - administration                                         | 🖂 🍌 127.0.0.1 / localhost / openbiblio 🛛 📑                                         |                         |
| php <mark>MyAdmin</mark>                                          | 🔢 Server: localhost 🕨 📠 Database: openbiblio                                       |                         |
|                                                                   | Structure RSQL Search Privileges SQL                                               | Designer %Operations    |
| openbiblio (0)                                                    | Database openbiblio has been created.                                              |                         |
| No tables found in database.                                      | CREATE DATABASE `openbiblio` ;                                                     |                         |
|                                                                   |                                                                                    | [Edit][Create PHP Code] |
| Database<br>openbiblio<br>has been<br>created                     | No tables found in database.                                                       | Go                      |

# Step 3: Create openbiblio database user

| 🍪 127.0.0.1 / localhost / openbiblio   ph                         | pMyAdmin 3.2.1 - Mozilla Firefox                                  |                                     | ١×  |
|-------------------------------------------------------------------|-------------------------------------------------------------------|-------------------------------------|-----|
| <u>File E</u> dit <u>V</u> iew Hi <u>s</u> tory <u>B</u> ookmarks | <u>I</u> ools <u>H</u> elp                                        |                                     |     |
| 🔇 🔊 - C 🗙 🏠 🔝                                                     | ttp://127.0.0.1/home/mysql/                                       | र्र • 🔀 Google 🔎 🛃                  | • • |
| 🔧 GMail 🐄 Yahoo Mail 📄 WAY25M5 🎍                                  | HRMS 🔧 Google 🗵 Vijaykarnataka 📋 Kannadaprabha 式 smsgupshup 🥶 dol | :SUB 📸 youtube 📄 KPSC 🗟 Mendeley    | »   |
| AVG - Yahoo! Search                                               | 💌 💽 Search 🔶 🕤 Total Protection 🛛 🖏 AVG Info 🔹 Get More  🤕 🔹      |                                     |     |
| EasyPHP] - administration                                         | 🖂 🛛 🦀 127.0.0.1 / localhost / openbiblio 🔀 🛛 🐣                    |                                     | -   |
| phpMyAdmin                                                        | 🔀 Server: localhost 🕨 📠 Database: openbiblio                      |                                     |     |
|                                                                   | 🖻 Structure 🚜 SQL 🔎 Search 🗿 Query 🏦 Export                       | The Import Designer More The Import |     |
|                                                                   | 😭 Privileges 👔 Drop                                               |                                     |     |
| openbiblio (0)                                                    | Database openbiblio has been created.                             |                                     |     |
| No tables found in database.                                      | CREATE DATABASE `openbiblio` :                                    |                                     |     |
|                                                                   |                                                                   | [Edit][Create PHP Code              | e ] |
| Click on                                                          | No tables found in database.                                      |                                     |     |
| "Drivilagos"                                                      | Name: Number of fields:                                           |                                     |     |
| rinneges                                                          |                                                                   | Go                                  |     |
|                                                                   |                                                                   |                                     |     |
|                                                                   |                                                                   |                                     |     |
|                                                                   |                                                                   |                                     |     |
|                                                                   |                                                                   |                                     |     |
|                                                                   |                                                                   |                                     |     |
|                                                                   |                                                                   |                                     |     |

| 🥹 127.0.0.1 / localhost / openbiblio   ph                         | ıpMyAdmir                  | n 3.2.1 - Mozil | la Firefox    |                    |           |              |               |                   |               | <u>-                                    </u> |
|-------------------------------------------------------------------|----------------------------|-----------------|---------------|--------------------|-----------|--------------|---------------|-------------------|---------------|----------------------------------------------|
| <u>File E</u> dit <u>V</u> iew Hi <u>s</u> tory <u>B</u> ookmarks | <u>T</u> ools <u>H</u> elp | )               |               |                    |           |              |               |                   |               |                                              |
| 🔇 🖸 - C 🗙 🏠 🔝                                                     | ittp://127.0.              | 0.1/home/myso   | al/           |                    |           |              | ☆             | 🔹 🚼 🕻 Google      | P             | 🔁 ·                                          |
| 🔧 GMail 🛛 Yahoo Mail 📄 WAY25M5 🍇                                  | HRMS 😽                     | Google 🔀 V      | ijaykarnatal  | ka 📄 Kannadaprabha | a 🤣 smsgi | upshup 🚥 dol | tSUB 🛗 youtub | e 📄 KPSC 🐼 Me     | ndeley        | »                                            |
| HAVG • 🐄 Vahoo! Search                                            | 🝷 🛃 S                      | earch 🔶 👌 Ti    | otal Protecti | ion   🖏 AVG Info + | Get More  | 🧓 •          |               |                   |               |                                              |
| EasyPHP] - administration                                         | 🖂 🍌 1                      | 27.0.0.1 / loc  | alhost / oj   | penbiblio 🛛 🔄      |           |              |               |                   |               | -                                            |
| phpMyAdmin                                                        | 덇 Ser                      | ver: localh     | ost 🕨 📠       | Database: ope      | nbiblio   |              |               |                   |               |                                              |
|                                                                   | 😭 Str                      | ucture 🕺        | <b>ZSQL</b>   | 🔎 Search 🛛 👜       | Query     | 静 Export     | Timport       | <b>B</b> Designer | %Operations   |                                              |
|                                                                   | 🈁 Pri                      | vileges         | Drop          |                    |           |              |               |                   |               |                                              |
| openbiblio (0)                                                    | Llasu                      | V User          | rs naving     | g access to "ope   | endidilo  | 0 ati a m    |               |                   |               |                                              |
| No tables found in database.                                      | User                       |                 | l ype         | Privileges         | Voc       | Action       |               |                   |               |                                              |
|                                                                   |                            |                 | giobai        |                    |           |              |               |                   |               |                                              |
|                                                                   | S* A                       | uu a new O:     | ser           |                    |           |              |               |                   |               |                                              |
| Click on                                                          | /                          |                 |               |                    |           |              |               | 📑 Open n          | ew phpMyAdmin | window                                       |
| "Add a now                                                        |                            |                 |               |                    |           |              |               |                   |               |                                              |
| Add a new                                                         |                            |                 |               |                    |           |              |               |                   |               |                                              |
| User"                                                             |                            |                 |               |                    |           |              |               |                   |               |                                              |
|                                                                   |                            |                 |               |                    |           |              |               |                   |               |                                              |
|                                                                   |                            |                 |               |                    |           |              |               |                   |               |                                              |
|                                                                   |                            |                 |               |                    |           |              |               |                   |               |                                              |
|                                                                   |                            |                 |               |                    |           |              |               |                   |               |                                              |
|                                                                   |                            |                 |               |                    |           |              |               |                   |               |                                              |
|                                                                   |                            |                 |               |                    |           |              |               |                   |               |                                              |
|                                                                   |                            |                 |               |                    |           |              |               |                   |               |                                              |
|                                                                   |                            |                 |               |                    |           |              |               |                   |               |                                              |

http://127.0.0.1/home/mysql/server\_privileges.php?db=openbiblio&server=1&token=210f4368edd1de039e34a457b0c3ba6e&checkprivs=openbiblio&viewing\_mode=db

| 🐸 127.0.0.1 / localhost   phpMyAdmin 3           | 3.2.1 - Mozilla Firefox                                                                                          |       |
|--------------------------------------------------|----------------------------------------------------------------------------------------------------|-------|
| <u>File Edit View His</u> tory <u>B</u> ookmarks | <u>T</u> ools <u>H</u> elp                                                                                       |       |
| 🔇 🔊 - C 🗙 🏠 🔝                                    | nttp://127.0.0.1/home/mysql/ 🏠 🔹 Google                                                                          | 🔎 🛃 · |
| 🔧 GMail 🐄 Yahoo Mail 📄 WAY25M5 🎄                 | )HRMS 🚼 Google 🖂 Vijaykarnataka 📄 Kannadaprabha 式 smsgupshup 🥶 dotSUB 📸 youtube 📄 KPSC 🗟 Mendeley                | **    |
| AVG • Yahoo! Search                              | 🔽 💽 Search 🔶 🕤 Total Protection 🛛 🔊 AVG Info 🐐 Get More 🛛 🧐 🔹                                                    |       |
| EasyPHP] - administration                        | 🖂 🍌 127.0.0.1 / localhost   phpMyAd 🔀 🔆                                                                          | -     |
| php <mark>MyAdmin</mark>                         | Server: localhost                                                                                                | -     |
| 🚮 國 🚇                                            | Databases RSQL Status Variables Charsets Engines Privileges                                                      |       |
| openbiblio (0)                                   | 🚰 Add a new User                                                                                                 |       |
| No tables found in database.                     | Login Information                                                                                                |       |
| Туре                                             | User name: Use text field:  openbiblio                                                                           |       |
| User name:                                       | Host: Use text field: Iccalhost                                                                                  |       |
| openbiblio                                       | Password: Use text field:                                                                                        |       |
| Host:                                            | Re-type:                                                                                                    |       |
| localhost                                        | Generate Password: Generate                                                                                      |       |
| And                                              | Database for user                                                                                                |       |
| And                                              | • None I have used 'openbiblio'                                                                                  | ,     |
| Type your                                        | Create database with same name and grant all pr Grant all privileges on wildcard name (username) as the password |       |
| Password                                         | Grant all privileges on database "openbiblio"                                                                    |       |
|                                                  | Global privileges (Check All / Uncheck All)                                                                      |       |
|                                                  | Note: MySQL privilege names are expressed in English                                                             | T     |
| Done                                             |                                                                                                    |       |

| 🕙 127.0.0.1 / localhost   phpMyAdmin 3                            | 8.2.1 - Mozilla Firefox                                                                                                    |          |
|-------------------------------------------------------------------|----------------------------------------------------------------------------------------------------|----------|
| <u>File E</u> dit <u>V</u> iew Hi <u>s</u> tory <u>B</u> ookmarks | <u>I</u> ools <u>H</u> elp                                                                                                    |          |
| 🔇 🔊 - C 🗙 🏠 🔝                                                     | ittp://127.0.0.1/home/mysql/ 🗘 🔹 🔀 - Google                                                                                                    | 🔎 🛃 ·    |
| 🔧 GMail 🐄 Yahoo Mail 📄 WAY25M5 🎍                                  | HRMS 🔧 Google 📴 Vijaykarnataka 📄 Kannadaprabha 式 smsgupshup 🚥 dotSUB 🛗 youtube 📄 KPSC 💀 Mendeley                                                                                                    | »        |
| AVG • 🛛 Vahoo! Search                                             | 🔽 💽 Search 🗄 🕤 Total Protection 🛛 🖏 AVG Info 🐐 Get More  🤕 🔹                                                                                                    |          |
| EasyPHP] - administration                                         | 📧 🏡 127.0.0.1 / localhost   phpMyAd 😰 🐣                                                                                                    | -        |
| php <mark>MyAdmin</mark>                                          | Server: localhost                                                                                                    | <b>_</b> |
|                                                                   | Engines      Binancion     SQL     Status      SVariables     SVariables     SPrivileges     SPrivileges     SPrivileges                                                                                      |          |
| openbiblio (0)                                                    | Add a new User                                                                                                    |          |
| No tables found in database.                                      | - Login Information                                                                                                    |          |
| Click on                                                          | User name: Use text field:    Openbiblio                                                                                                    |          |
| "Grant all                                                        | Host: Use text field: Iocalhost                                                                                                    |          |
| privileges                                                        | Password: Use text field:                                                                                                    |          |
| on database                                                       | Re-type:                                                                                                    |          |
| "openbiblio"                                                      | Generate Password: Generate                                                                                                    |          |
| -                                                                 | ┌ Database for user                                                                                                    |          |
|                                                                   | <ul> <li>None</li> <li>Create database with same name and grant all privileges</li> <li>Grant all privileges on wildcard name (username\_%)</li> <li>Grant all privileges on database "openbiblio"</li> </ul> |          |
|                                                                   | Global privileges (Check All / Uncheck All)                                                                                                    |          |
|                                                                   | Note: MySQL privilege names are expressed in English                                                                                                    | -        |

| 🕹 127.0.0.1 / localhost   phpMyAdmin 3                              | 2.1 - Mozilla Firefox                                                                                                    |                                                                                                    |
|---------------------------------------------------------------------|----------------------------------------------------------------------------------------------------|----------------------------------------------------------------------------------------------------|
| <u>File E</u> dit <u>V</u> iew Hi <u>s</u> tory <u>B</u> ookmarks ] | ools <u>H</u> elp                                                                                                    |                                                                                                    |
| 🔇 🔊 - C 🗙 🏠 🛝 h                                                     | :tp://127.0.0.1/home/mysql/                                                                                                    | र्द्ध - Google 🔎 🛃 -                                                                                                    |
| 🔧 GMail 🐄 Yahoo Mail 📄 WAY25M5 🎄                                    | HRMS 🔧 Google 🗵 Vijaykarnataka 📄 Kannadaprabha 式 smsgup                                                                                                    | shup 🥶 dotSUB 🛗 youtube 📄 KPSC 🐼 Mendeley 🛛 👋                                                                                                    |
| AVG • 🛛 Vahoo! Search                                               | 💽 💽 Search 🔶 \delta Total Protection 🛛 🖏 AVG Info 🔹 Get More 🧕                                                                                                    | ē ·                                                                                                    |
| EasyPHP] - administration                                           | 🛛 🎎 127.0.0.1 / localhost   phpMyAd 🛛 🐟                                                                                                    | ्र<br>                                                                                                    |
| openbiblio (0)<br>No tables found in database.                      | Database for user     O None     O Create database with same name and grant all privileges on wildcard name (username)     O Grant all privileges on database "openbiblio"     Global privileges (Check All / Uncheck All) | vileges<br>%)                                                                                                    |
| Under<br>Global<br>Privileges,<br>Click<br>"Check All"              | Note: MySQL privilege names are expressed in English                                                                                                    | -Administration  GRANT GRANT SUPER PROCESS RELOAD SHOW DATABASES LOCK TABLES REFERENCES REFERENCES REFLICATION CLIENT REPLICATION SLAVE CREATE USER |
| http://127.0.0.1/home/mysql/server_privileges                       | .php?token=210f4368edd1de039e34a457b0c3ba6e&adduser=1&checkall=                                                                                                    | 1                                                                                                    |

| 🕗 127.0.0.1 / localhost   phpMyAdmin 3.2.1 - Mozilla Firefox                                 |                                                                                                    |          |  |  |
|----------------------------------------------------------------------------------------------|----------------------------------------------------------------------------------------------------|----------|--|--|
| <u>File E</u> dit <u>V</u> iew Hi <u>s</u> tory <u>B</u> ookmarks <u>T</u> ools <u>H</u> elp |                                                                                                    |          |  |  |
| 🔇 🔊 - C 🗙 🏠 📠                                                                                | http://127.0.0.1/home/mysql/ 🗘 🔹 Google                                                                                                    | 🔎 🛃 ·    |  |  |
| 😽 GMail 🛛 Yahoo Mail 📄 WAY2SMS                                                               | 🞄 HRMS 🔧 Google 🗵 Vijaykarnataka 📋 Kannadaprabha 🧩 smsgupshup 🚥 dotSUB 👑 youtube 📋 KPSC 🔀 Mendeley 👘                                                                                                    | »        |  |  |
| HIG - Yahoo! Search                                                                          | 💌 💽 Search 🜵 💿 Total Protection 🛛 🔕 AVG Info 🐐 Get More  🤕 🔹                                                                                                    |          |  |  |
| EasyPHP] - administration                                                                    | 📧 🌺 127.0.0.1 / localhost   phpMyAd 😰 🔄                                                                                                    | ~        |  |  |
| phpMyAdmin<br>C I III III IIII IIII<br>openbiblio (0)<br>No tables found in database.        | Database for user     None     Create database with same name and grant all privileges     Grant all privileges on wildcard name (username\_%)     Grant all privileges on database "openbiblio"     Global privileges (Check All / Uncheck All)                                                                                                    |          |  |  |
| All<br>Privileges<br>Selected.<br>Now, scroll<br>down and<br>Click "Go"                      | Note: MySQL privilege names are expressed in English          Data       Structure         SELECT       CREATE         INSERT       ALTER         Update       Index         Delete       DROP         File       CREATE TEMPORARY TABLES         Show View       CREATE ROUTINE         Alter ROUTINE       Show Databases         Alter ROUTINE       Inter ROUTINE         EXECUTE       CREATE VIEW         CREATE VIEW       CREATE VIEW         EVENT       TRIGGER |          |  |  |
| http://127.0.0.1/home/mysql/server_privileg                                                  | ges.php?token=210f4368edd1de039e34a457b0c3ba6e&adduser=1&checkall=1                                                                                                    | <b>_</b> |  |  |

| 🕙 127.0.0.1 / localhost   phpMyAdmin 3                              | .2.1 - Mozilla Firefox                                                                                          |              |
|---------------------------------------------------------------------|----------------------------------------------------------------------------------------------------|--------------|
| <u>File E</u> dit <u>V</u> iew Hi <u>s</u> tory <u>B</u> ookmarks ( | <u>T</u> ools <u>H</u> elp                                                                                      |              |
| 🔇 💽 - C 🗙 🏠 🛝 h                                                     | ittp://127.0.0.1/home/mysql/ 🏠 🔹 🖉 🕻 Google 🖉                                                                   | 🔁 -          |
| 🔧 GMail 🛛 Yahoo Mail 📄 WAY25M5 🎄                                    | HRMS 🔧 Google 🔞 Vijaykarnataka 📄 Kannadaprabha 義 smsgupshup 🥶 dotSUB 📸 youtube 📄 KPSC 💀 Mendeley                | »            |
| KAVG • Yahoo! Search                                                | 🔽 🛃 Search 🜵 🕤 Total Protection 🛛 🖏 AVG Info 🐐 Get More 🛛 🧐 🔹                                                   |              |
| EasyPHP] - administration                                           | 🖂 🌺 127.0.0.1 / localhost   phpMyAd 🔯 🐳                                                                         | -            |
| openbiblio (0)<br>No tables found in database.                      | Image: Construct of the stable is used, this field is ignored and values stored in Host table are used instead. | ào<br>indowv |
| Done                                                                |                                                                                                    | 1            |

| 212          | 7.0.0.1 / localhost   phpMyAdmin 3                           | 3.2.1 - Mozilla Firefox                                                                                                    |                           |  |  |
|--------------|--------------------------------------------------------------|----------------------------------------------------------------------------------------------------|---------------------------|--|--|
| <u>F</u> ile | <u>E</u> dit <u>V</u> iew Hi <u>s</u> tory <u>B</u> ookmarks | <u>T</u> ools <u>H</u> elp                                                                                                    |                           |  |  |
| <            | 💽 - C 🗙 🏠 🛝                                                  | http://127.0.0.1/home/mysql/ 🔂 🔹 🔀                                                                                                    | • Google 🔎 🛃 •            |  |  |
| 8            | Mail 🐄 Yahoo Mail 📄 WAY25M5 🎍                                | 🛓 HRMS 🔧 Google 🗵 Vijaykarnataka 📄 Kannadaprabha 義 smsgupshup 🚥 dotSUB 📸 youtube 📄 KPS                                                                                                    | 5C 💀 Mendeley »           |  |  |
| <b>.</b>     | NG • Yahoo! Search                                           | 🔽 💽 Search 🔶 🕤 Total Protection 🛛 💰 AVG Info 🔹 Get More 🛛 🤕 🔹                                                                                                    |                           |  |  |
| F.           | [EasyPHP] - administration                                   | 🖂 🎎 127.0.0.1 / localhost   phpMyAd 🔀 🐳                                                                                                    |                           |  |  |
| Þ            | Do you want Firefox to remember the pas                      | ssword for "localhost" on http://127.0.0.1?                                                                                                    | Never for This Site Now 🛛 |  |  |
|              | phpMyAdmin                                                   | 🔀 Server: localhost                                                                                                    | -                         |  |  |
|              |                                                              | 🛱 Databases 🧖 SQL 🐺 Status 🟐 Variables 🗐 Charsets                                                                                                    | <b>Engines</b>            |  |  |
|              |                                                              | Privileges Binary log Processes AExport AIm                                                                                                    | port                      |  |  |
| оре          | nbiblio (0)                                                  | Vou have added a new user.                                                                                                    |                           |  |  |
| No.          |                                                              | CREATE USER 'openbiblio'@'localhost' IDENTIFIED BY '***';                                                                                                    |                           |  |  |
| INU          |                                                              | GRANT ALL PRIVILEGES ON * . * TO 'openbiblio'@'localhost' IDENTIFIED BY '***' WITH GRANT OPTION<br>MAY OURTES PER HOUR O MAY CONNECTIONS PER HOUR O MAY UDDATES PER HOUR O MAY USER CONNECTIONS O |                           |  |  |
|              |                                                              | GRANT ALL PRIVILEGES ON `openbiblio` . * TO 'openbiblio'@'localhost';                                                                                                    |                           |  |  |
|              | You have                                                     |                                                                                                    | Edit 1 Create DUD Code 1  |  |  |
|              | added a new                                                  |                                                                                                    |                           |  |  |
|              |                                                              |                                                                                                    |                           |  |  |
|              | User                                                         | Edit Privileges: User 'openbiblio'@'localhost' - D                                                                                                    | atabase openbiblio        |  |  |
|              | openbiblio                                                   | Database-specific privileges (Check All / Uncheck All)                                                                                                    |                           |  |  |
|              | •                                                            |                                                                                                    |                           |  |  |
|              |                                                              | Note: MySQL privilege names are expressed in English                                                                                                    |                           |  |  |
|              |                                                              | Data Structure Administrati                                                                                                    | on                        |  |  |
|              |                                                              | SELECT CREATE GRANT                                                                                                    |                           |  |  |
|              |                                                              | INSERT ALTER LOCK TAB                                                                                                    | LES                       |  |  |
| Done         |                                                              |                                                                                                    |                           |  |  |

# Step 4: Extract openbiblio files to web server

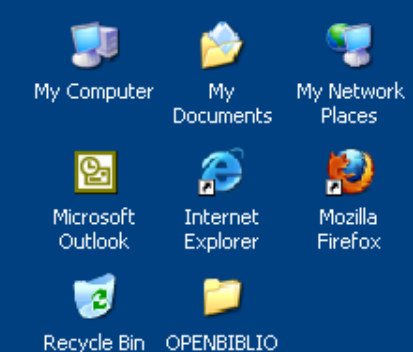

Extract openbiblio Zip file using any Extracting utility such as winzip or winrar or 7zip

| OPENBIBLIO                                                        |                                                                                      |
|-------------------------------------------------------------------|--------------------------------------------------------------------------------------|
| <u>File E</u> dit <u>V</u> iew F <u>a</u> vorites <u>T</u> ools ! | Help 🥂                                                                               |
| 🕞 Back 👻 🕥 👻 🏂 🔎 Search                                           | n 😥 Folders 💙                                                                        |
| Address 🛅 ettings\Sri vinayaka\Desktop\O                          | PENBIBLIO 🔽 🛃 Go                                                                     |
|                                                                   | 1                                                                                    |
|                                                                   | <b>Open with <u>W</u>inZip</b><br>Print<br>Explore                                   |
|                                                                   | Scan with <u>A</u> VG Free                                                           |
| easyphp-5.3.0 openoiolio-0.6.1.2                                  | Extract Here Extract to openbiblio-0.6.1 VinZip 7-Zip Creat with Notepad++ Onen With |
| tract files. Additional options are allowed                       | Send To                                                                              |
|                                                                   | Си <u>t</u><br>сору                                                                  |
|                                                                   | Create <u>S</u> hortcut<br><u>D</u> elete<br>Rena <u>m</u> e                         |
|                                                                   | Properties                                                                           |

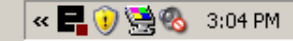

#### Extract to your local web root folder

folder

#### Extract to C:\Program Files\easyphp x.y.z\www

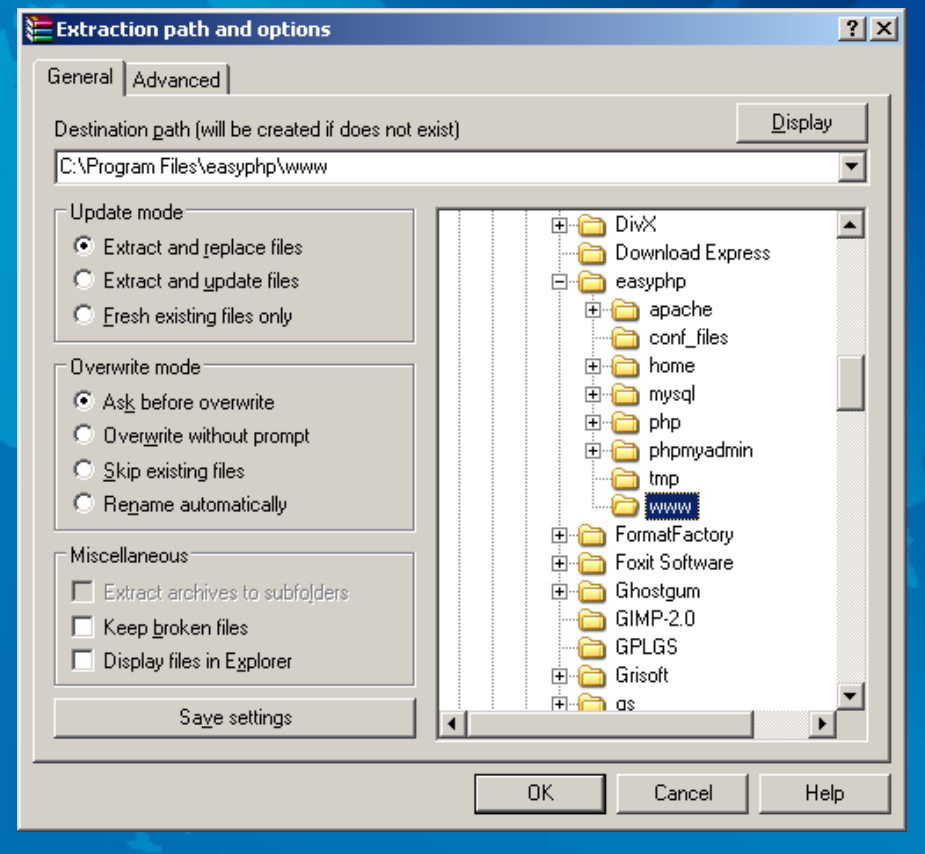

#### **Extracted openbiblio folder**

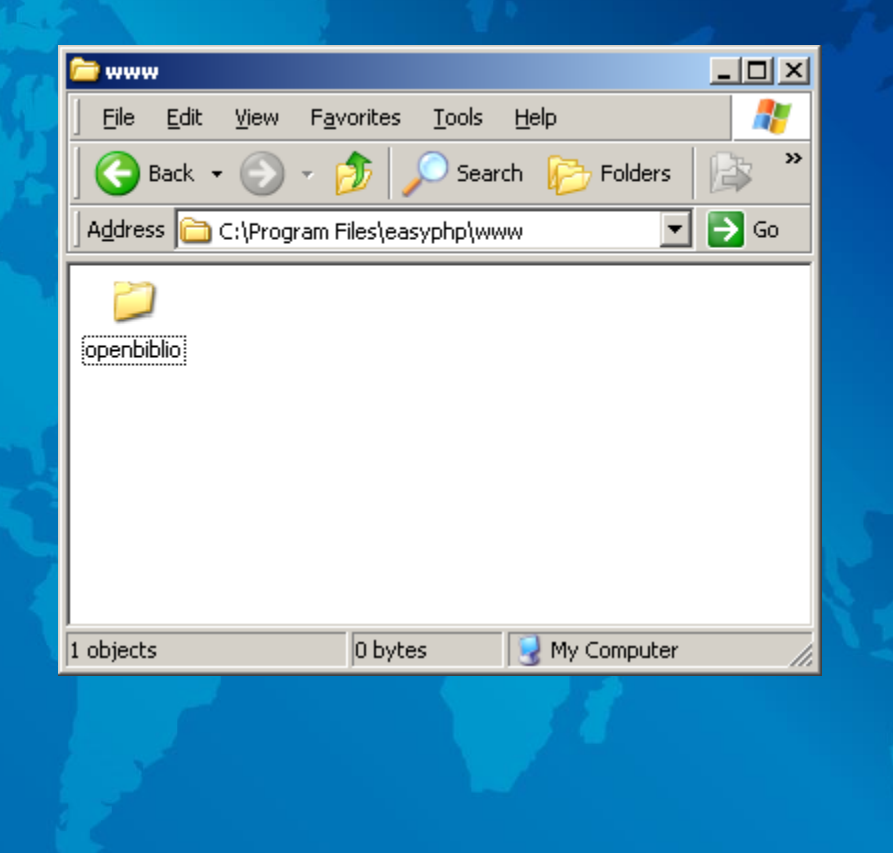

# Step 5: Enter database name and database user settings

# Open database\_constants.php file using wordpad or any other text editor

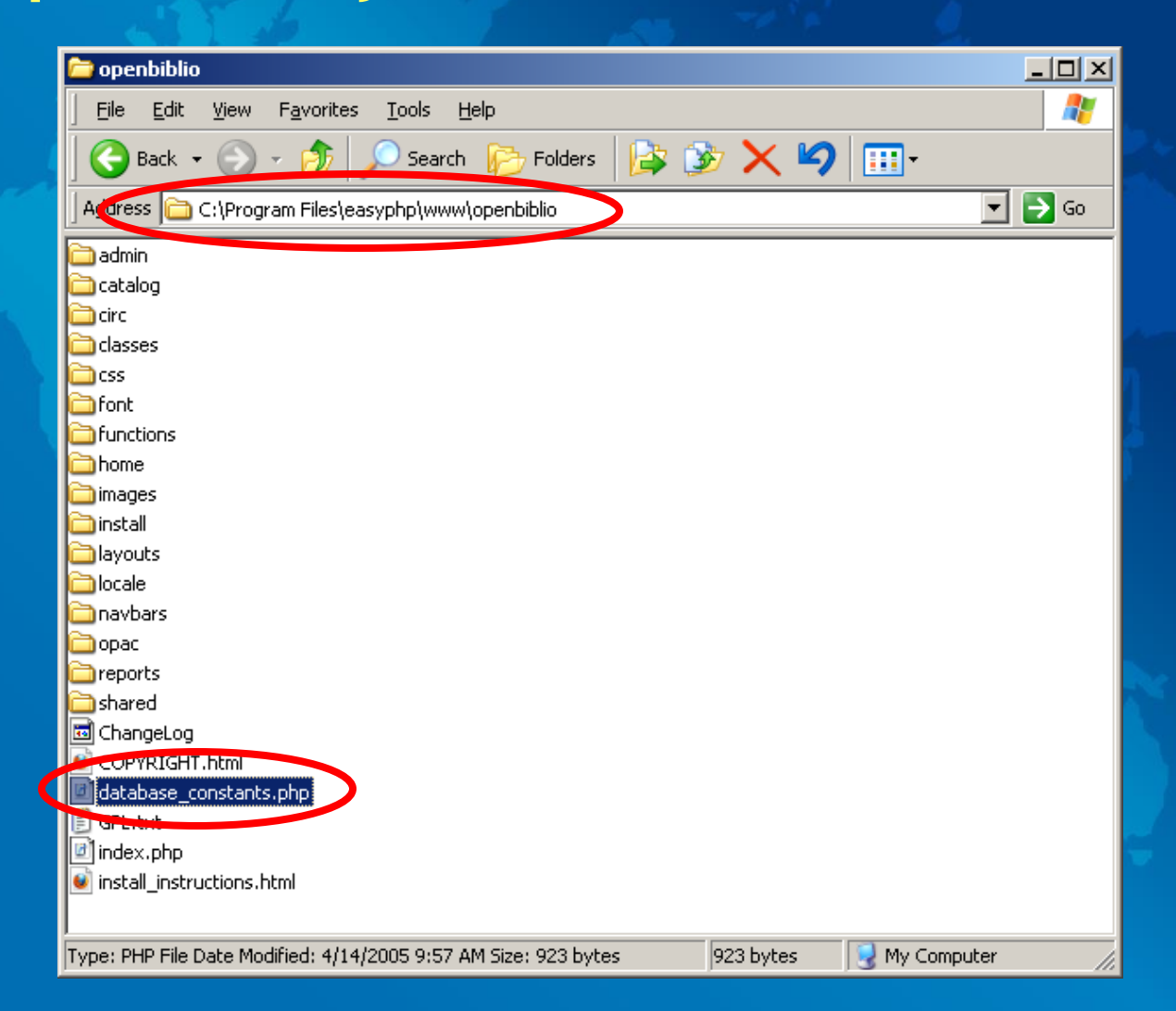

📕 database\_constants.php - WordPad

<u>File E</u>dit <u>V</u>iew Insert Format <u>H</u>elp

\_ 8 ×

| php<br /***********************************                                                                                                    | * *                  |  |  |
|----------------------------------------------------------------------------------------------------|----------------------|--|--|
| * ATTENTION !<br>*                                                                                                    |                      |  |  |
| *    Please modify the following database connection variables to match    * $\langle  $ the MySQL database and user that you have created for OpenBiblio. $\langle  $ |                      |  |  |
| **************************************                                                                                                    |                      |  |  |
| <pre>define("OBIB_HOST", "localhost"); define("OBIB_DATABASE", "OpenBiblio");</pre>                                                                                    | Enter database name, |  |  |
| <pre>define("OBIB_USERNAME", "your OpenBiblio username goes here"); define("OBIB_PWD", "your OpenBiblio password goes here"); </pre>                                   | database username    |  |  |
| / // // // //                                                                                                    | and password here    |  |  |
| <br>***********************************                                                                                                    |                      |  |  |
| 2>                                                                                                    |                      |  |  |

database\_constants.php - WordPad

<u>File Edit View Insert Format Help</u>

\_ 8 ×

| php</th <th></th>                                                                                                    |       |
|----------------------------------------------------------------------------------------------------|-------|
| /**************************************                                                                                                    | * * * |
| *                                                                                                    |       |
| * ATTENTION !                                                                                                    |       |
| *                                                                                                    | т     |
| *    Please modify the following database connection variables to match   <br>* \/ the MySQL database and user that you have created for OpenBiblio. \/<br>************************************ | 1     |
| */                                                                                                    |       |
| define("OBIB HOST", "localhost");                                                                                                    |       |
| define("OBIB DATABASE", "OpenBiblio");                                                                                                    |       |
| define("OBIB USERNAME", "openbiblio");                                                                                                    |       |
| define("OBIB_PWD", "openbiblio");                                                                                                    | •     |
| /**************                                                                                                    | t     |
| * /\                                                                                                    |       |
| *                                                                                                    |       |
| ***************************************                                                                                                    | t .   |
| */                                                                                                    |       |
| ?>                                                                                                    |       |
|                                                                                                    | Co    |

In this illustration, Database name, Username and Password all are openbiblio. After entering, Save the file and close

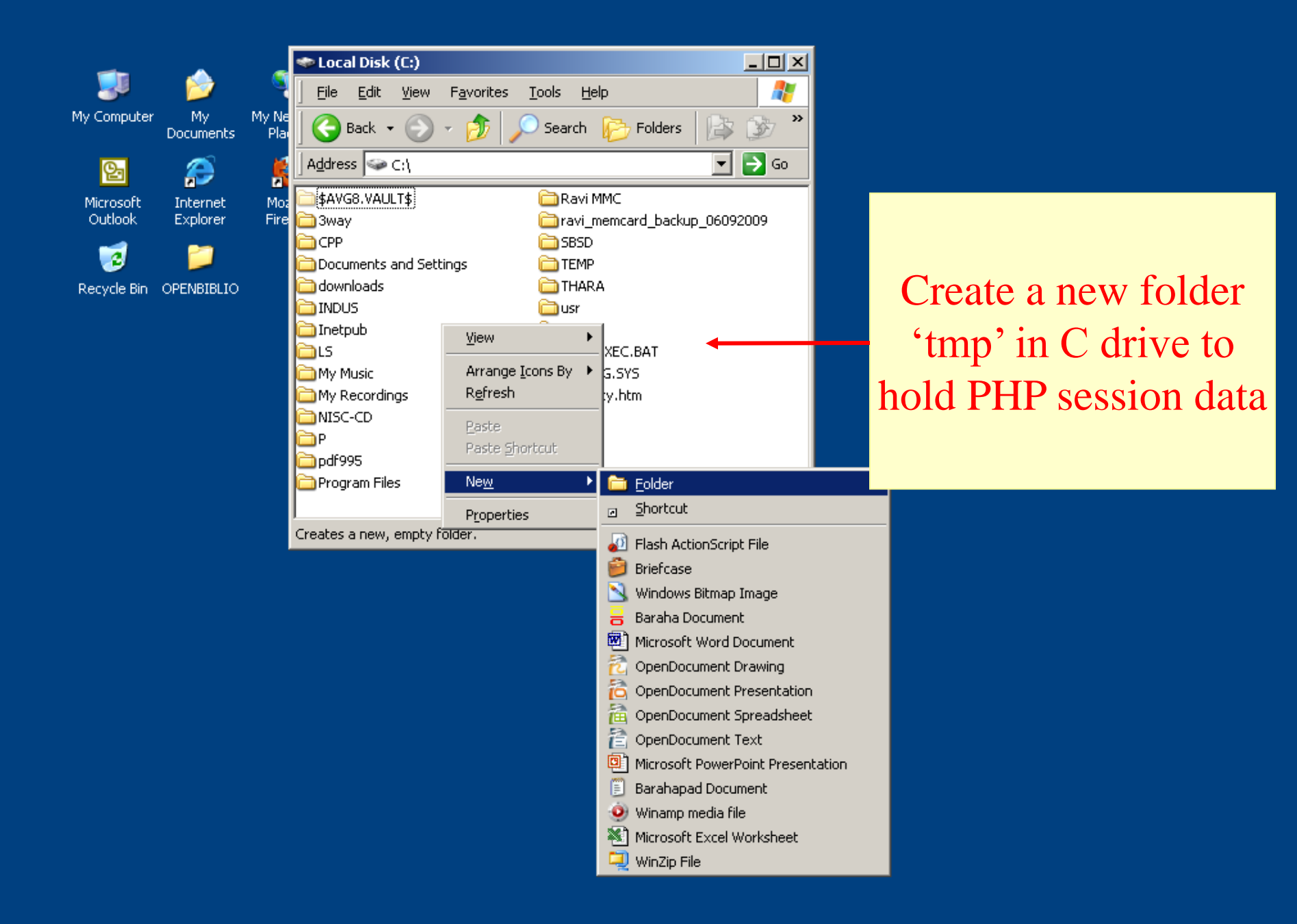

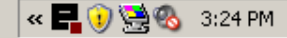

### tmp folder created

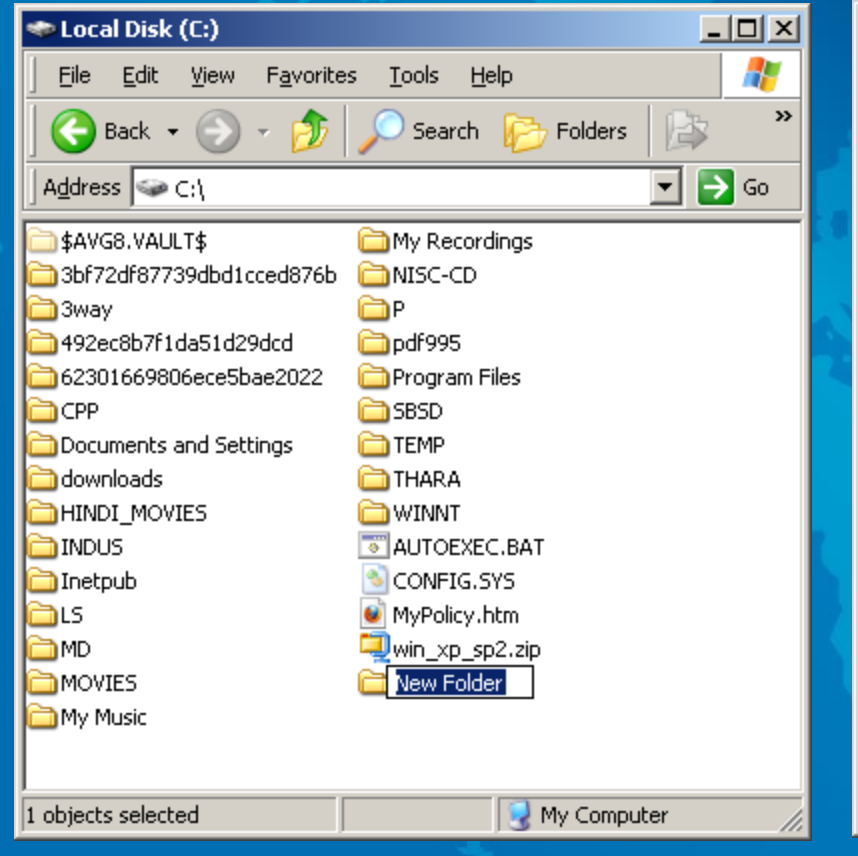

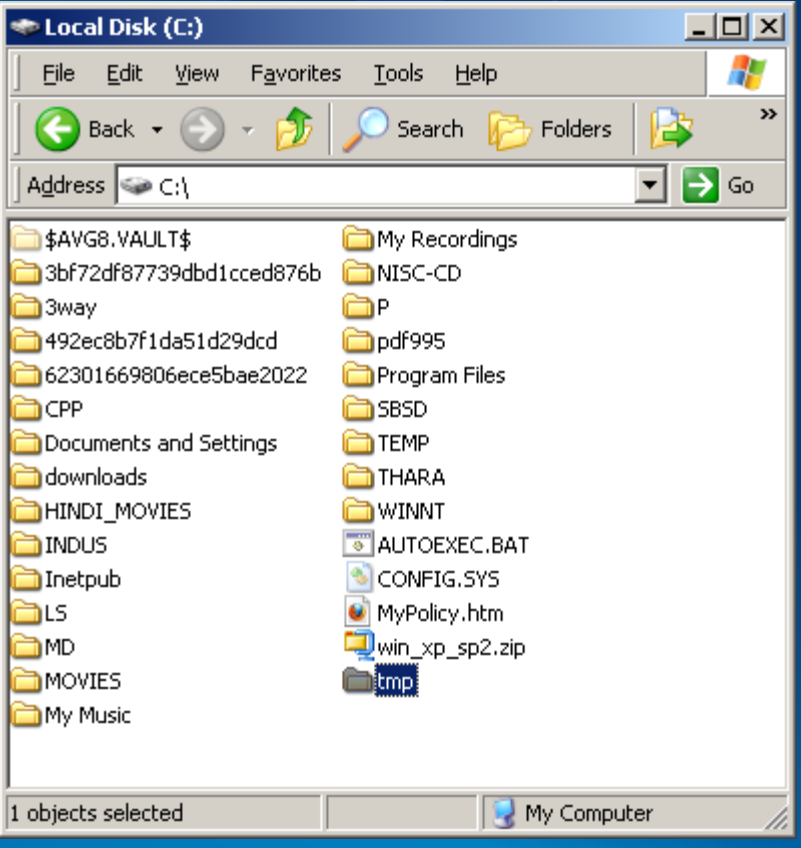

### Step 6: Set tmp folder to hold php session data

### Go to Conf\_files folder & open php.ini file with wordpad or other text editor

• C:\Program Files\easyphp x.y.z\conf\_files

| Conf_files                                             | l |
|--------------------------------------------------------|---|
| Eile Edit View Favorites Iools Help                    |   |
| 🛛 😋 Back 🔹 🕥 🗸 🏂 🔎 Search 🄀 Folders 🛛 😫 爹 🎽            |   |
| 🛛 Address 🛅 C:\Program Files\easyphp\conf_files 🛛 💽 Go |   |
| my.ini                                                 |   |
| Type: Configuration Settings Date 68.6 KB              |   |

File Edit View Insert Format Help

```
<u>_ 8 ×</u>
```

```
🖻 🔁 🗠 🔤
              #
      session.save path = "N;/path"
; where N is an integer. Instead of storing all the session files in
; /path, what this will do is use subdirectories N-levels deep, and
; store the session data in those directories. This is useful if you
; or your OS have problems with lots of files in one directory, and is
    more efficient layout for servers that handle lots of sessions.
; NOTE 1: PHP will not create this directory structure automatically.
          You can use the script in the ext/session dir for that purpose.
  NOTE 2: See the section on garbage collection below if you choose to
          use subdirectories for session storage
; The file storage module creates files using mode 600 by default.
  You can change that by using
      session.save path = "N;MODE;/path"
                                                                     Find out the line
; where MODE is the octal representation of the mode. No
; does not overwrite the process's umask.
                                                            ;session.save path = "/tmp"
; http://php.net/session.save-path
 ;session.save path = "/tmp"
                                                      Remove semicolon at the beginning
; Whether to use cookies.
; http://php.net/session.use-cookies
                                                                 and add c: before /tmp
session.use cookies = 1
; http://php.net/session.cookie-secure
;session.cookie secure =
; This option forces PHP to fetch and use a cookie for storing and maintaining
; the session id. We encourage this operation as it's very helpful in combatting
; session hijacking when not specifying and managing your own session id. It is
; not the end all be all of session hijacking defense, but it's a good start.
; http://php.net/session.use-only-cookies
session.use only cookies = 1
; Name of the session (used as cookie name).
; http://php.net/session.name
```

For Help, press F1

•

<u>File Edit View Insert Format Help</u>

```
_ 8 ×
```

INUM

```
🖻 💼 🗠 📑
               纳
      session.save path = "N;/path"
; where N is an integer. Instead of storing all the session files in
; /path, what this will do is use subdirectories N-levels deep, and
; store the session data in those directories. This is useful if you
; or your OS have problems with lots of files in one directory, and is
  a more efficient layout for servers that handle lots of sessions.
; NOTE 1: PHP will not create this directory structure automatically.
          You can use the script in the ext/session dir for that purpose.
  NOTE 2: See the section on garbage collection below if you choose to
          use subdirectories for session storage
; The file storage module creates files using mode 600 by default.
; You can change that by using
      session.save path = "N;MODE;/path"
; where MODE is the octal representation of the mode. Note that
  does not overwrite the process's umask.
                                                                  Save the file and Close
 http://php.net/session.save-path
session.save path = "c:/tmp"
; Whether to use cookies.
; http://php.net/session.use-cookies
session.use cookies = 1
; http://php.net/session.cookie-secure
;session.cookie secure =
; This option forces PHP to fetch and use a cookie for storing and maintaining
; the session id. We encourage this operation as it's very helpful in combatting
; session hijacking when not specifying and managing your own session id. It is
; not the end all be all of session hijacking defense, but it's a good start.
; http://php.net/session.use-only-cookies
session.use only cookies = 1
; Name of the session (used as cookie name).
```

; http://php.net/session.name

•

# Step 6: Run Installation script

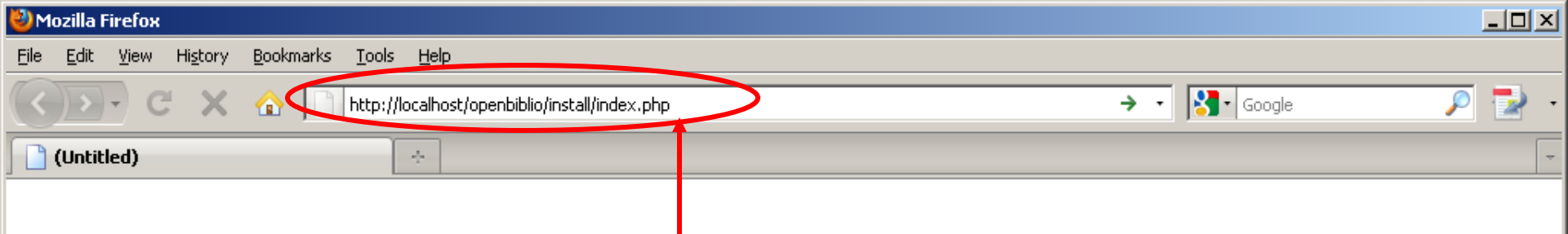

Open any web browser such as Internet Explorer or Mozilla Firefox and type http://localhost/openbiblio/install/index.php Click "Go" or the arrow or press Enter

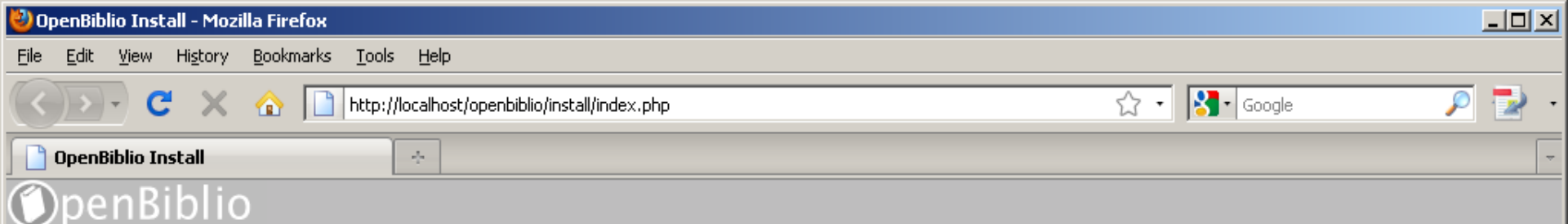

OpenBiblio 0.6.1 Installation

Database connection is good.

#### New Install:

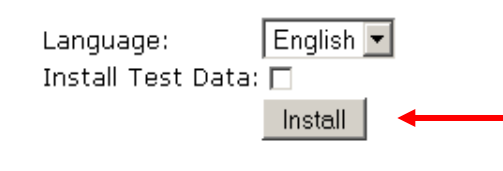

Database connection is good. Click "Install" to install openbiblio. If you want some sample records to be installed, check "Install Test Data" and then Click "Install"

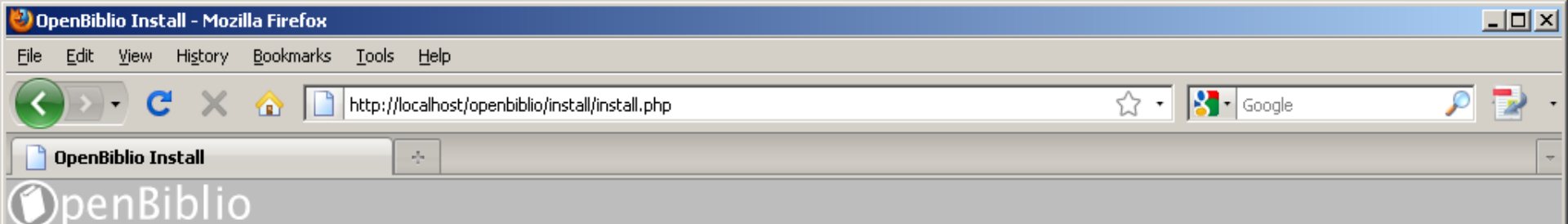

OpenBiblio Installation:

Database connection is good. Building OpenBiblio tables, please wait...

OpenBiblio tables have been created successfully! start using OpenBiblio < Openbiblio has been installed successfully. Click <u>start using OpenBiblio</u> to login

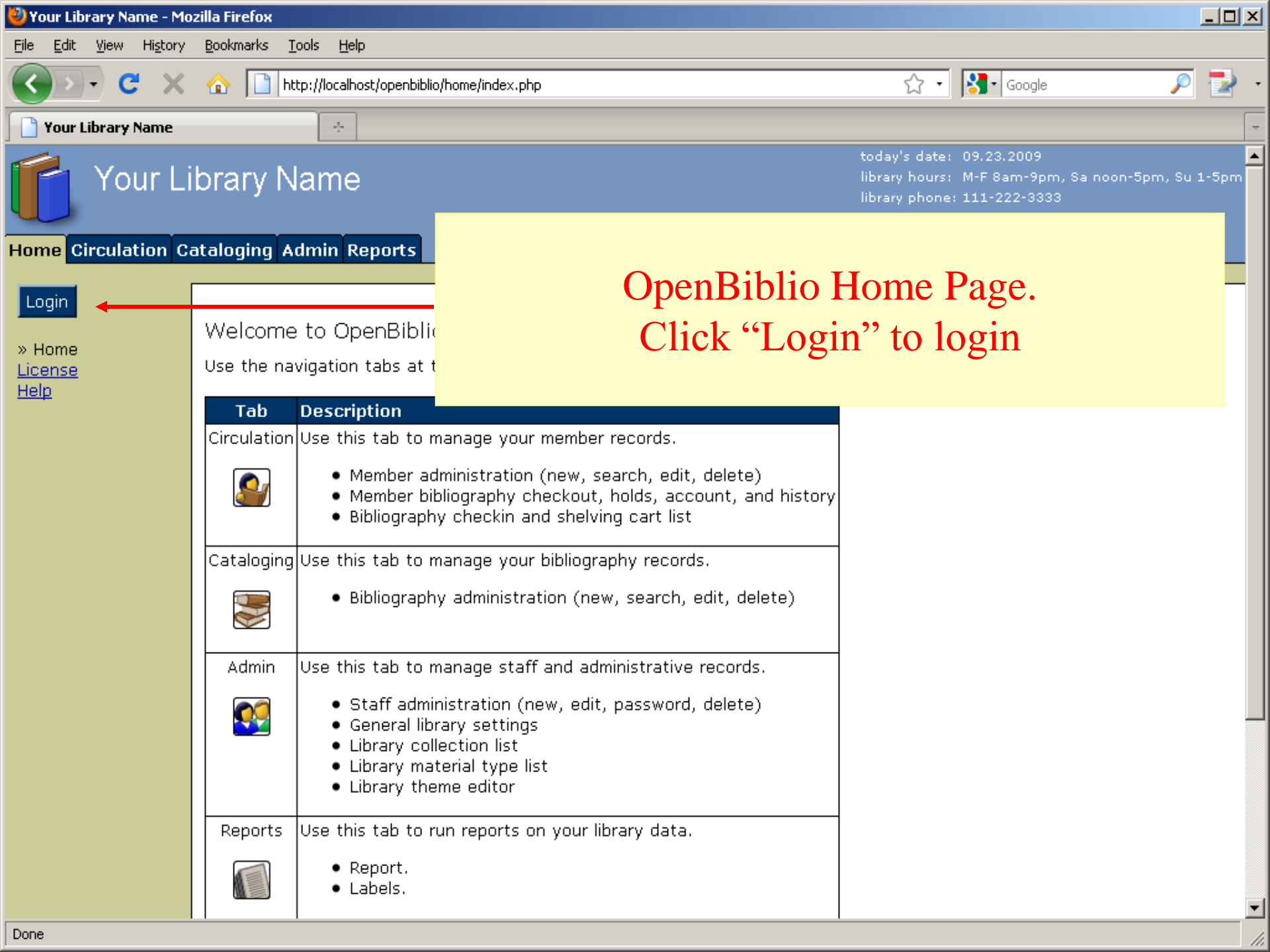

| 🕙 Your Library Name -                         | Mozilla Firefox                                                                                                    |                                                   |                                            |                   |     | ×        |
|-----------------------------------------------|----------------------------------------------------------------------------------------------------|---------------------------------------------------|--------------------------------------------|-------------------|-----|----------|
| <u>File E</u> dit <u>V</u> iew Hi <u>s</u> to | ry <u>B</u> ookmarks <u>T</u> ools <u>H</u> elp                                                                                                    |                                                   |                                            |                   |     |          |
| () · C )                                      | C 🟠 http://localhost/openbiblio/shared/loginform.php?RET=/home/index.php                                                                                                    | ☆ •                                               | Google                                     | P                 | •   | •        |
| 📔 Your Library Name                           |                                                                                                    |                                                   |                                            |                   |     | ~        |
| Your                                          | _ibrary Name                                                                                                    | today's date:<br>library hours:<br>library phone: | 09.23.2009<br>M-F 8am-9pm,<br>111-222-3333 | Sa noon-5pm, Su 1 | 5pm | <b>_</b> |
| Home Circulation                              | Cataloging Admin Reports                                                                                                    |                                                   |                                            |                   |     |          |
| Login<br>Home<br>License<br>Help              | Staff Login:         Username:         Password:         Login         Default:         Username:         Administry         Staff Login:         Login         Copyright © 2002-2005 Dave Stevens         Under the ONU General Public License |                                                   |                                            |                   |     |          |
| Dana                                          |                                                                                                    |                                                   |                                            |                   |     | •        |

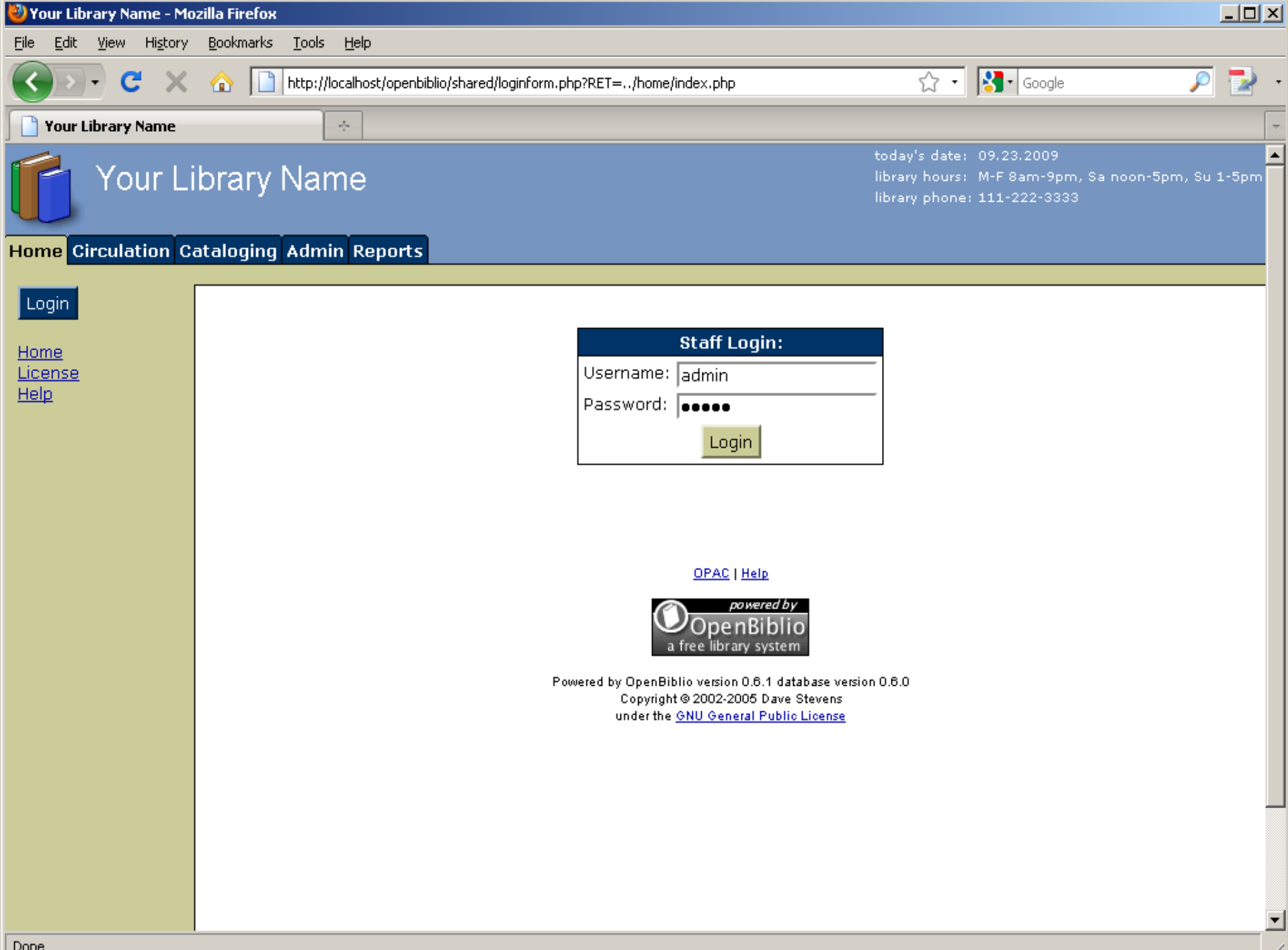

### **OpenBiblio Modules**

# OpenBiblio Modules and functions are self explanatory.

- Circulation
- Cataloging
- Admin
- Reports

Thank You

## Comments & Suggestions a.rupeshkumar@gmail.com